## Содержание

| Управление                                   | 3 |
|----------------------------------------------|---|
| Управление профилем по умолчанию (5 услуга): | 3 |
| Управление именованным профилем (5 услуга):  | 3 |
| Управление именованным профилем (16 услуга): | 4 |

# Управление

Управление данным сервисом на уровне отдельных абонентов осуществляется с помощью fdpi\_ctrl.

Формат команды:

fdpi\_ctrl команда --service 5 [список опций] [список\_IP или login]

Подробнее синтаксис команд и способы задания IP-адресов описаны в разделе Команды управления

### Управление профилем по умолчанию (5 услуга):

1. Активировать работу по белому списку для конкретного абонента с **профилем по умолчанию** (заданном в конфигурационном файле etc/dpi/fastdpi.conf)

fdpi\_ctrl load --service 5 --ip 192.168.0.1

2. Деактивировать работу по белому списку для конкретного абонента

fdpi\_ctrl del --service 5 --ip 192.168.0.1

#### Управление именованным профилем (5 услуга):

1. Создание **именованного профиля** и подключение услуги блокировки с профилем для нескольких абонентов:

```
fdpi_ctrl load profile --service 5 --profile.name test_white --profile.json
'{ "url_list" : "http://mysite.ru/myfile.bin", "sni_list" :
"http://mysite.ru/myfileip.bin", "ip_list" :
"http://mysite.ru/myfileip.bin", "cn_list" :
"http://mysite.ru/myfilecn.bin", "redirect" : "mysite.ru/block" }'
```

где в формате json задаются следующие настройки профиля:

- redirect страница переадресации<sup>1)2)</sup>
- url\_list белый список URL
- sni\_list белый список SNI
- ip\_list белый список IP:PORT<sup>3)</sup>
- cn\_list белый список Common Name<sup>4)</sup>

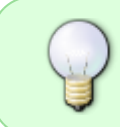

Список может быть размещен как на внешнем ресурсе (тогда он загружается перед использованием), так и в локальном файле, **например**, cn\_list : /tmp/cn\_list.bin

2. Подключение услуги блокировки с профилем для нескольких абонентов:

```
fdpi_ctrl load --service 5 --profile.name test_white --ip 192.168.0.1
fdpi_ctrl load --service 5 --profile.name test_white --login user01
```

3. Поиск абонентов, которым подключена услуга с заданным именем профиля:

fdpi\_ctrl list all --service 5 --profile.name test\_white

4. Удаление именованного профиля (не должно быть абонентов, которые его используют):

fdpi\_ctrl del profile --service 5 --profile.name test\_white

5. Изменение настроек (профиля) услуги (новые настройки применятся ко всем абонентам с заданным профилем услуги):

```
fdpi_ctrl load profile --service 5 --profile.name test_white --profile.json
'{ "url_list" : "http://mysite.ru/newfile.bin" , "ip_list" :
"http://mysite.ru/myfileip.bin", "cn_list" :
"http://mysite.ru/myfilecn.bin", "redirect" : "mysite.ru/block" }'
```

#### Управление именованным профилем (16 услуга):

1. Создание **именованного профиля** и подключение услуги блокировки с профилем для нескольких абонентов:

```
fdpi_ctrl load profile --service 16 --profile.name portal_info_1 --
profile.json '{ "ip_list" : "/var/lib/dpi/ip_list_1.bin", "redirect" :
"http://info.com" }'
```

где в формате json задаются следующие настройки профиля:

- redirect страница переадресации<sup>5)6)</sup>
- ip\_list белый список IP:PORT<sup>7)</sup>

2. Подключение услуги блокировки с профилем для нескольких абонентов:

```
fdpi_ctrl load --service 16 --profile.name portal_info_1 --ip 192.168.0.1
fdpi_ctrl load --service 16 --profile.name portal_info_1 --login user01
```

При активации услуги блокируется только TCP трафик. Чтобы блокировать и UDP трафик, необходимо включить параметр udp\_block.

3. Поиск абонентов, которым подключена услуга с заданным именем профиля:

fdpi\_ctrl list all --service 16 --profile.name portal\_info\_1

4. Удаление именованного профиля (не должно быть абонентов, которые его используют):

fdpi\_ctrl del profile --service 16 --profile.name portal\_info\_1

5. Изменение настроек (профиля) услуги (новые настройки применятся ко всем абонентам с заданным профилем услуги):

```
fdpi_ctrl load profile --service 16 --profile.name portal_info_1 --
profile.json '{ "ip_list" : "/var/lib/dpi/new_ip_list_1.bin", "redirect" :
"http://new.info.com" }'
```

1) 5)

Внимание! Если указываете HTTPS сайт, то обязательно требуется внести данный домен в список SNI, иначе домен будет заблокирован <sup>2)</sup>, <sup>6)</sup>

Дополнительные параметры можно дописать (по правилам HTTP) только после ? или &, их надо обязательно указывать в URL для белого списка и тут надо подумать за DPI, иначе DPI припишет /?

3) 4)

Проверка по IP:Port или CNAME осуществляется если в запросе отсутствуют URL или SNI

Проверка по IP:Port